# Installation de SQL Server DENALI CTP3

Au mois de Juillet 2011, Microsoft a mis à la disposition des testeurs volontaires la CTP 3 (Community Technological Preview) du futur moteur **SQL Server** ayant le nom de code « DENALI ».

# Téléchargement des fichiers d'installation

Vous pouvez télécharger les fichiers nécessaires en allant à cette adresse :

<u>http://www.microsoft.com/betaexperience/pd/SQLDCTP3CTA/enus/default.aspx</u>

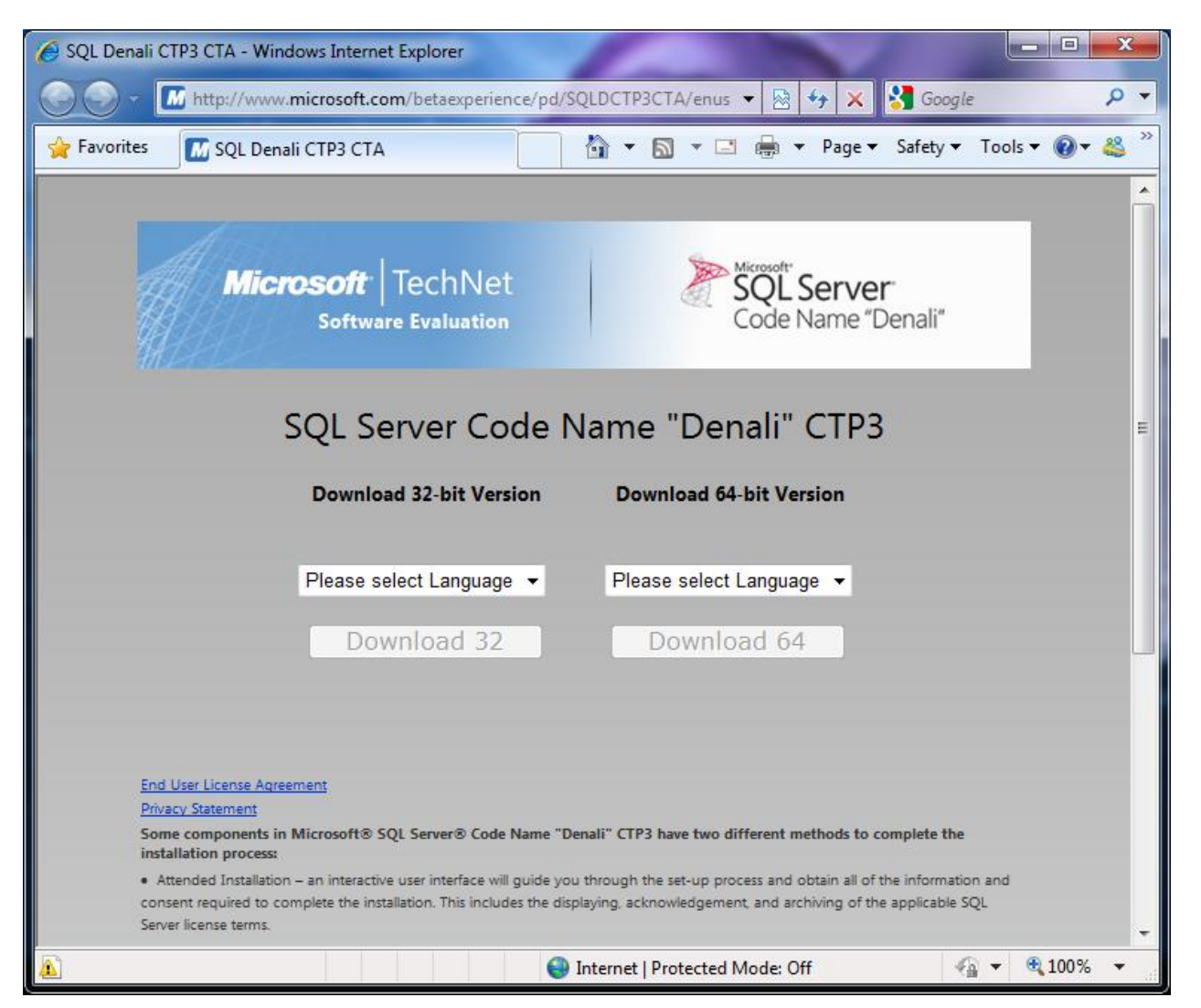

Une fois la version choisie (32 ou 64 Bits) ainsi que la langue, vous serez renvoyé vers une page intermédiaire qui vous avertit du chargement du composant « Download Manager »

| 6 Micro | soft Download Service - Windows Internet Explorer                                                                                                    |                                                           |
|---------|----------------------------------------------------------------------------------------------------|-----------------------------------------------------------|
| 00      | 👻 😰 http://care.dlservice.microsoft.com/download/downloadall?lcid=1033&cprod=SQLDEN64CTA&files=http://care.dlservice.microso 💌 🗟 🍕                                                                                                    | 🕨 🗙 🚼 Google 🛛 🔎 🔻                                        |
| 🙀 Fav   | orites 🏽 🍘 Microsoft Download Service                                                                                                    | Page 🔻 Safety 🔻 Tools 🔻 🔞 👻 🚢                             |
|         | Please wait while the Download Manager begins your download. If you have not already installed ActiveX control or the Java <sup>TH</sup> applet, an information box will appear in browser prompting you to install "ActiveX controt". If the Download Manager can not install the ActiveX control or the Java <sup>TH</sup> applet in your browser, you may have s Sourcessoft* | n your Microsoft Internet Explorer<br>ystem restrictions. |
|         | THANK YOU<br>FOR DOWNLOADING SQL SERVER<br>CODE NAME "DENALI" CTP3                                                                                                    | F                                                         |
|         | Get More Out of Your Evaluation<br>Register to receive emails with access to the latest resources,<br>as well as notification when the next version of SQL Server Code<br>Name "Denali" is available.                                                                                                    | >                                                         |
|         | © 2011 Microsoft Corporation. All rights reserved. <u>Terms of Use   Trademarks   Privacy Statement</u>                                                                                                    | Microsoft <sup>-</sup> TechNet                            |
| Done    | Internet   Protected Mode: Off                                                                                                    | 🖓 🕶 🔍 100% 💌                                              |

Vous devez spécifier le répertoire de stockage

| Townload Manager                                                       |                          |                                            |                                                    |                                                                                                    |                                                                                            |
|------------------------------------------------------------------------|--------------------------|--------------------------------------------|----------------------------------------------------|----------------------------------------------------------------------------------------------------|--------------------------------------------------------------------------------------------|
| File Name                                                              | Progress                 | Size                                       | Status                                             | URL                                                                                                    | Save As                                                                                    |
| SQL Denali LCA E<br>SQLFULL_x64_EN<br>SQLFULL_x64_EN<br>SQLFULL_x64_EN | 100%<br>0%<br>100%<br>2% | 561 Bytes<br>1.72 GB<br>93 KB<br>605.53 MB | Finished<br>Downloading<br>Finished<br>Downloading | http://care.dlservice.microsoft.com/dl/<br>http://care.dlservice.microsoft.com/dl/<br>http://care.dlservice.microsoft.com/dl/<br>http://care.dlservice.microsoft.com/dl/ | D:\TEMP\SQL Denali LC<br>D:\TEMP\SQLFULL_x64<br>D:\TEMP\SQLFULL_x64<br>D:\TEMP\SQLFULL_x64 |
| Pause                                                                  | <u> </u>                 | <u>D</u> etails                            | ×                                                  | Cancel                                                                                                    | Exit                                                                                       |

Une fois le téléchargement effectué, Il s'agit de 4 fichiers distincts :

| 🞒 SQL Denali LCA EN.html      | 19.07.2011 11:28 | HTML Document | 1 KB         |
|-------------------------------|------------------|---------------|--------------|
| SQLFULL_x64_ENU_Core.box      | 19.07.2011 11:42 | BOX File      | 1'807'056 KB |
| 🔀 SQLFULL_x64_ENU_Install.exe | 19.07.2011 11:28 | Application   | 94 KB        |
| SQLFULL_x64_ENU_Lang.box      | 19.07.2011 11:32 | BOX File      | 620'062 KB   |

# **Prérequis**

On trouve la liste des prérequis pour installer le moteur SQL Server DENALI est disponible en ligne :

• What's New in SQL Server Installation

## **Activation du FrameWork .NET 3.5 SP1**

Un des prérequis est le FrameWork .NET 3.5 Service Pack 1 que l'on peut retrouver ici :

• <a href="http://go.microsoft.com/fwlink/?LinkID=159615">http://go.microsoft.com/fwlink/?LinkID=159615</a> (FrameWork .NET 3.5 SP1)

Dans le cas d'une machine installée sous Windows 7 ou Windows 2008 R2, il faut activer le composant en allant dans l'assistant de gestion de la machine « Server Manager », puis on clique sur « Features »

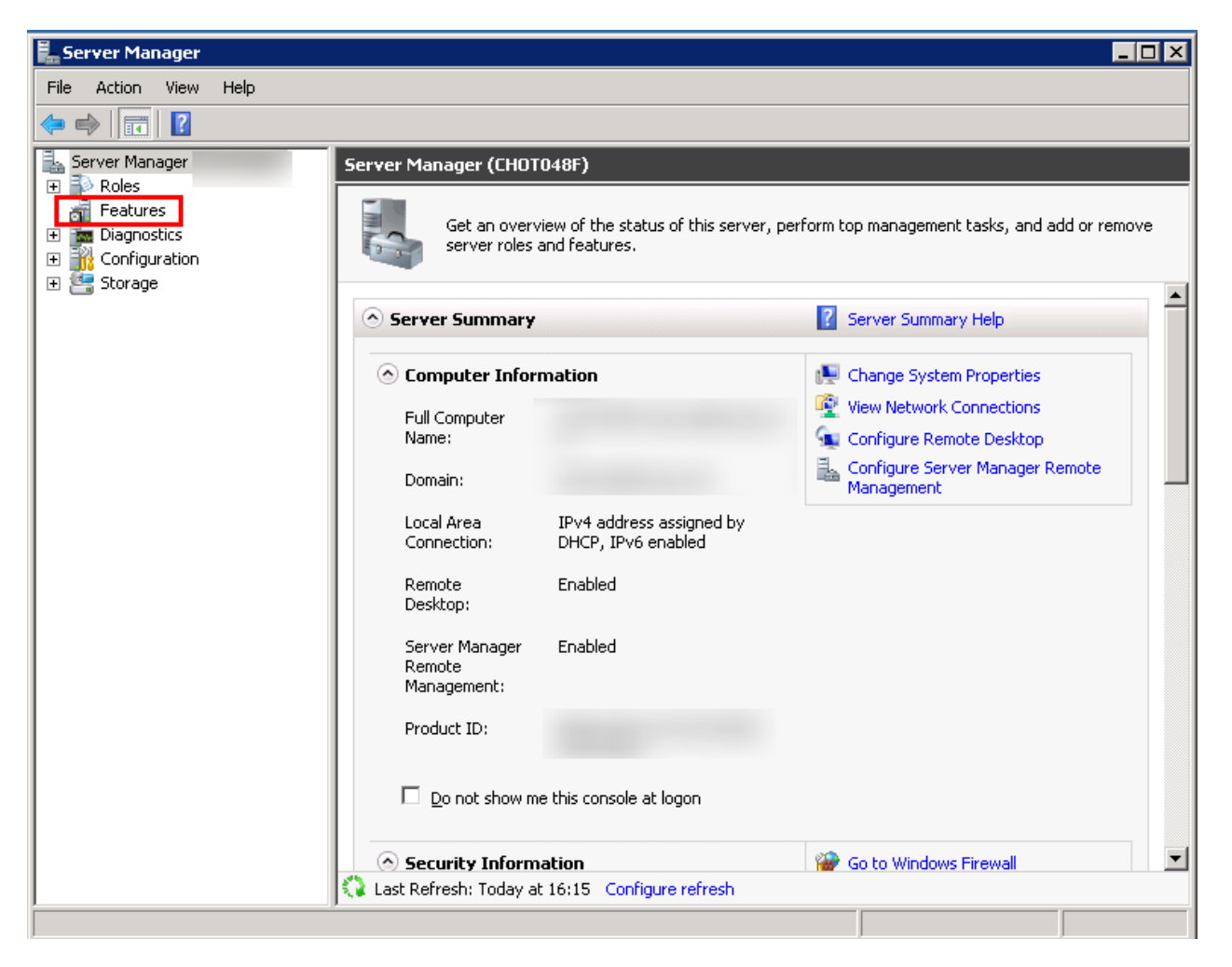

On clique alors sur « Add Features »

| Features     |                                |                                           |
|--------------|--------------------------------|-------------------------------------------|
| View the     | status of features installed o | n this server and add or remove features. |
| Features Sum | mary                           | Features Summary Help                     |
| Features: 0  | of 41 installed                | Add Features                              |

## On sélectionne alors la première ligne

| Add Features Wizard                             |                                                                                                    | ×                                                                                                    |
|-------------------------------------------------|----------------------------------------------------------------------------------------------------|----------------------------------------------------------------------------------------------------|
| Select Features                                 |                                                                                                    |                                                                                                    |
| Features<br>Confirmation<br>Progress<br>Results | Select one or more features to install on this server.         Features:         Image: Internet of the server of the server of t | Description:<br>Microsoft .NET Framework 3.5.1<br>combines the power of the .NET<br>Framework 2.0 APIs with new<br>technologies for building applications<br>that offer appealing user interfaces,<br>protect your customers' personal<br>identity information, enable seamless<br>and secure communication, and<br>provide the ability to model a range of<br>business processes. |
|                                                 | < Previous Next                                                                                                    | Install     Cancel                                                                                                    |

Une alerte nous confirme des options associées avec cette activation, on valide par « Add required Role Services ».

| Add Featu | res Wizard                                                                                                    | ×                                                                                                    |  |  |  |
|-----------|----------------------------------------------------------------------------------------------------|----------------------------------------------------------------------------------------------------|--|--|--|
| ¢,        | Add role services and features required for .NET Framework 3.5.1<br>Features?                                                                                                    |                                                                                                    |  |  |  |
|           | You cannot install .NET Framework 3.5.1 Features unless the required role services and features are also<br>installed.                                                                                                    |                                                                                                    |  |  |  |
|           | Role Services:                                                                                                    | Description:                                                                                         |  |  |  |
|           | <ul> <li>Web Server (IIS)</li> <li>Web Server</li> <li>Application Development</li> <li>Security</li> <li>Windows Process Activation Service<br/>Process Model</li> <li>.NET Environment<br/>Configuration APIs</li> </ul> | Web Server (IIS) provides a reliable,<br>manageable, and scalable Web application<br>infrastructure. |  |  |  |
|           |                                                                                                    | Add Required Role Services Cancel                                                                    |  |  |  |
| (i) Why   | are these role services and features required?                                                                                                    | //                                                                                                   |  |  |  |

On clique alors sur Next pour activer ces modifications. Un écran nous présente le service IIS qui est associé. On valide par Next

| Veb Server (IIS)         Feature         Veb Services         Confination         Pagess         Results         Web Services (IIS)         Progress         Results         Web Services (IIS)         Progress         Results         Output progress         Progress         Services (IIS)         Output progress         Output progress <th>Add Features Wizard</th> <th>×</th>                                                                                                    | Add Features Wizard                                                   | ×                                                                                                    |
|----------------------------------------------------------------------------------------------------|-----------------------------------------------------------------------|----------------------------------------------------------------------------------------------------|
| Features       Introduction to Web Server (IIS)         Role Services       Confirmation         Progress       Results         Image: Service (IIS)       Thing to Note         Progress       Image: Service (IIS)         Results       Image: Service (IIS)         Progress       Image: Service (IIS)         Results       Image: Service (IIS)         Progress       Image: Service (IIS)         Results       Image: Service (IIS)         Image: Service (IIS)       Image: Service (IIS)         Results       Image: Service (IIS)         Progress       Image: Service (IIS)         Results       Image: Service (IIS)         Image: Service (IIS)       Image: Service (IIS)         Image: Service (IIS)       Image: Service (IIS)         Image: Service (IIS)       Image: Service (IIS)         Image: Service (IIS)       Image: Service (IIS)         Image: Service (IIS)       Image: Service (IIS)         Image: Service (IIS)       Image: Service (IIS)         Image: Service (IIS)       Image: Service (IIS)         Image: Service (IIS)       Image: Service (IIS)         Image: Service (IIS)       Image: Service (IIS)         Image: Service (IIS)       Image: Service (IIS) | Web Server (IIS)                                                      |                                                                                                    |
|                                                                                                    | Features Web Server (IIS) Role Services Confirmation Progress Results | Introduction to Web Server (IIS)         Web servers are computers that have specific software that allows them to accept requests from client computers and extranets. The Web Server role includes Internet Information Services (IIS) 7.0, a unified Web platform that integrates IIS 7.0, ASP.NET, and Windows Communication Foundation. IIS 7.0 also features enhanced security, simplified diagnostics, and delegated administration.         Image: Computer Security State Resource Manager (WSRM) can help ensure equitable servicing of Web server traffic, especially when there are multiple roles on this computer.         Image: Content Information of role Server (IIS) role includes the installation of role services that enable you to serve static content, make minor customizations (such as default documents and HTTP errors), monitor and log server activity, and configure static content compression.         Metricular Information         Metricular Security Security Securit |

On laisse les valeurs par défaut et on clique sur Next

| Add Features Wizard                                                                  |                                                                                  | ×                                                                                                    |
|--------------------------------------------------------------------------------------|----------------------------------------------------------------------------------|----------------------------------------------------------------------------------------------------|
| Select Role Servi                                                                    | ices                                                                             |                                                                                                    |
| Features<br>Web Server (IIS)<br>Role Services<br>Confirmation<br>Progress<br>Results | Select the role services to install for Web Server (IIS):         Role services: | Description:           Web Server         provides support for           HTML Web sites and optional support         for           For ASP.NET, ASP, and Web server         extensions. You can use the Web           Server to host an internal or external         Web site or to provide an environment           for developers to create Web-based         applications.           web site or to provide an environment         for developers to create Web-based           applications.         Cancel |

On confirme les modifications en cliquant sur Install

| Add Features Wizard                                                                  |                                                                            | ×   |
|--------------------------------------------------------------------------------------|----------------------------------------------------------------------------|-----|
| Confirm Installati                                                                   | on Selections                                                              |     |
| Features<br>Web Server (IIS)<br>Role Services<br>Confirmation<br>Progress<br>Results | To install the following roles, role services, or features, click Install. |     |
|                                                                                      | .NET Environment                                                           | • ] |
|                                                                                      | < Previous Next > Install Cancel                                           |     |

L'assistant va exécuter les étapes de modification nécessaires à cette installation

| Add Features Wizard          |                                                                                       |
|------------------------------|---------------------------------------------------------------------------------------|
| Installation Prog            | ress                                                                                  |
| Features<br>Web Server (IIS) | The following roles, role services, or features are being installed: Web Server (IIS) |
| Role Services                | .NET Framework 3.5.1 Features                                                         |
| Progress                     | Windows Process Activation Service                                                    |
| Results                      | <pre> </pre>                                                                          |
|                              |                                                                                       |

La modification se termine avec un résumé. On peut quitter l'assistant en cliquant sur Close.

| Add Features Wizard          |                                                                                                    |                            | ×      |
|------------------------------|----------------------------------------------------------------------------------------------------|----------------------------|--------|
| Installation Results         | i                                                                                                    |                            |        |
| Features<br>Web Server (IIS) | The following roles, role services, or features we                                                                         | re installed successfully: |        |
| Role Services                | 🔿 Web Server (IIS)                                                                                                    | 🥑 Installation succeeded   | -      |
| Confirmation                 | The following role services were installed:                                                                                |                            |        |
| Progress                     | Application Development                                                                                                    |                            |        |
| Results                      | .NET Extensibility                                                                                                    |                            |        |
|                              | Request Filtering                                                                                                    |                            |        |
|                              | (a) .NET Framework 3.5.1 Features                                                                                          | 🔇 Installation succeeded   |        |
|                              | The following features were installed:<br>.NET Framework 3.5.1<br>WCF Activation<br>HTTP Activation<br>Non-HTTP Activation |                            |        |
|                              | S Windows Process Activation Service                                                                                       | 🗿 Installation succeeded   |        |
|                              | The following features were installed:<br>Process Model<br>.NET Environment<br>Configuration APIs                          |                            |        |
|                              | Print, e-mail, or save the installation report                                                                             |                            |        |
|                              | < Pre                                                                                                    | evious Next > Close        | Cancel |

## Microsoft FrameWork.NET 4.0

Ce composant est nécessaire pour le bon fonctionnement de SQL Server DENALI. Son installation préalable est conseillée. Elle n'est obligatoire que si vous souhaitez installer la version Express de DENALI.

Dans le cas de la version de démonstration (ayant tous les composants), l'assistant d'installation s'occupera aussi du FrameWork 4.0.

Vous pouvez trouver ce FrameWork 4.0 sur le site Microsoft :

• Microsoft .NET Framework 4 (Web Installer)

# Installation du moteur SQL Server DENALI

Maintenant que les fichiers sont disponibles, il est préférable de faire l'installation du moteur sur une machine de Test qui sera dédiée à cela. Il ne faut surtout pas installer ce moteur sur une machine de production et éviter au maximum de l'installer sur une machine servant à tester d'autres produits.

Pour notre démonstration, nous utiliserons la version X64 du moteur sur une machine Windows 2008 R2 Standard Edition installée dans HyperV.

Pour lancer l'installation il faut cliquer sur le fichier « **SQLFULL\_x64\_ENU\_Install.exe** », l'installation se lance par une préparation du contenu

| Unloading the Box                                                        | ×   |
|--------------------------------------------------------------------------|-----|
|                                                                          |     |
| Preparing: E:\SQLServer_Denali-CTP3\SQLFULL_x64_ENU\1033_ENU_LP\\FINISH. | RTF |
| Cancel                                                                   |     |

Cela correspond à une décompression des fichiers d'installation dans un sous-répertoire

| 🍌 1033_ENU_LP    | 03.08.2011 15:33 | File folder           |        |
|------------------|------------------|-----------------------|--------|
| 鷆 redist         | 03.08.2011 15:35 | File folder           |        |
| 鷆 resources      | 03.08.2011 15:35 | File folder           |        |
| 鷆 x64            | 03.08.2011 15:35 | File folder           |        |
| AUTORUN.INF      | 23.06.2011 23:40 | Setup Information     | 1 KB   |
| MEDIAINFO.XML    | 26.06.2011 16:06 | XML Document          | 1 KB   |
| SETUP.EXE        | 25.06.2011 09:48 | Application           | 161 KB |
| SETUP.EXE.CONFIG | 24.06.2011 16:10 | CONFIG File           | 1 KB   |
| 🚳 SQMAPI.DLL     | 24.06.2011 16:13 | Application extension | 142 KB |

Il nous faut donc double cliquer sur le fichier « Setup.EXE » qui se situe dans ce sous répertoire. L'UAC nous demande alors de valider notre demande d'exécution

| 🌏 User                                                                       | Account   | Control                                              |                                                          |                                | ×                    |
|------------------------------------------------------------------------------|-----------|------------------------------------------------------|----------------------------------------------------------|--------------------------------|----------------------|
| Do you want to allow the following program to make changes to this computer? |           |                                                      |                                                          |                                |                      |
|                                                                              | ŧ         | Program name:<br>Verified publisher:<br>File origin: | SQL Server 201<br><b>Microsoft Co</b><br>Hard drive on t | 1<br>rporation<br>his computer |                      |
|                                                                              | Show deta | ils                                                  |                                                          | Yes                            | No                   |
|                                                                              |           |                                                      | <u>Chang</u>                                             | e when these i                 | notifications appear |

Puis un premier écran apparaît

SQL Server "Denali" CTP3

Please wait while Microsoft SQL Server "Denali" Community Technology Preview 3 Setup processes the current operation.

L'assistant d'installation apparaît enfin avec la liste des choix possibles

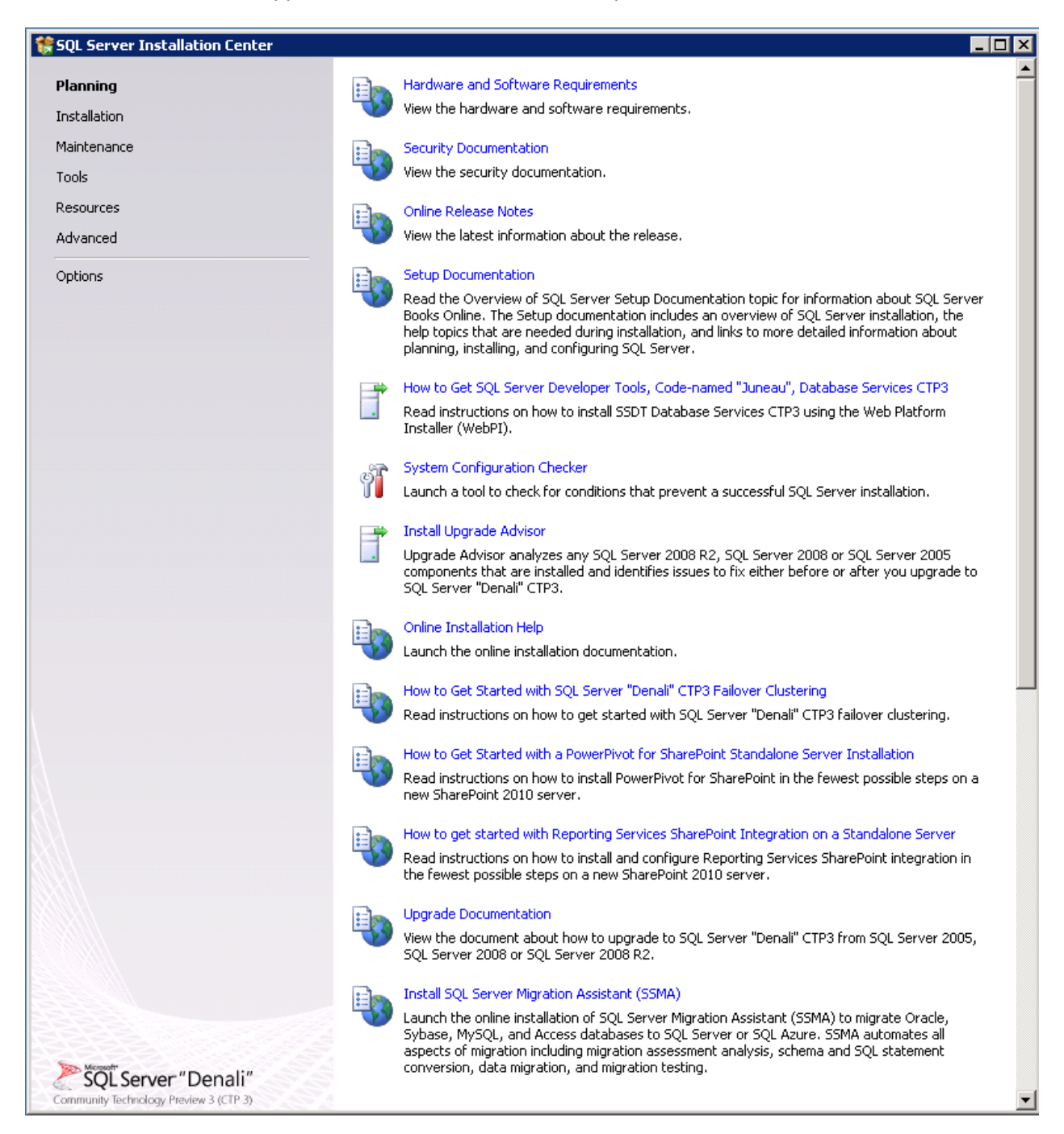

Dans notre cas, nous cliquons sur le lien « Installation » du menu de gauche

| 🚼 SQL Server Installation Center                                     |          |                                                                                                    |
|----------------------------------------------------------------------|----------|----------------------------------------------------------------------------------------------------|
| Planning<br><b>Installation</b><br>Maintenance<br>Tools<br>Resources | <b>1</b> | New SQL Server stand-alone installation or add features to an existing installation<br>Launch a wizard to install SQL Server "Denali" CTP3 in a non-clustered environment or to add<br>features to an existing SQL Server "Denali" CTP3 instance.<br>New SQL Server failover cluster installation<br>Launch a wizard to install a single-node SQL Server "Denali" CTP3 failover cluster. |
| Advanced<br>Options                                                  | ;11<br>7 | Add node to a SQL Server failover cluster<br>Launch a wizard to add a node to an existing SQL Server "Denali" CTP3 failover cluster.<br>Upgrade from SQL Server 2005, SQL Server 2008 or SQL Server 2008 R2<br>Launch a wizard to upgrade SQL Server 2005, SQL Server 2008 or SQL Server 2008 R2 to SQL<br>Server "Denali" CTP3.                                                         |
| SQL Server "Denali"<br>Community Technology Preview 3 (CTP 3)        |          | Search for product updates<br>Search Microsoft Update for SQL Server "Denali" CTP3 product updates.                                                                                                    |

Nous allons alors choisir le premier lien pour installer les composants voulus sur la machine courant. Cela va lancer un écran de chargement rapide

| 5QL Server "Denali" CTP3                                                                                              |
|----------------------------------------------------------------------------------------------------|
| Please wait while Microsoft SQL Server "Denali" Community Technology Preview 3 Setup processes the current operation. |

Pour ensuite effectuer un premier ensemble de test de la machine courante. Ce test correspond donc à tous les pré-requis nécessaires pour l'installation de ce moteur SQL (par exemple <u>le Service Pack 1 du</u> <u>FrameWork 2.0 et 3.5</u>).

Dans le cas d'une erreur, il faudra corriger la partie manquante et relancer l'assistant. Dans notre cas, nous pouvons passer à la suite en cliquant sur OK

| 🚼 SQL Server "Denali" CTP3 Setup                                  |                                                                 |                                                                          | _ 🗆 🗵               |  |  |
|-------------------------------------------------------------------|-----------------------------------------------------------------|--------------------------------------------------------------------------|---------------------|--|--|
| Setup Support Rules                                               |                                                                 |                                                                          |                     |  |  |
| Setup Support Rules identify proble<br>before Setup can continue. | ems th                                                          | at might occur when you install SQL Server Setup support files. Failure: | s must be corrected |  |  |
| Setup Support Rules                                               | Operation completed. Passed: 7. Failed 0. Warning 0. Skipped 0. |                                                                          |                     |  |  |
|                                                                   | Hid<br><u>View</u>                                              | e details <<<br>• detailed report                                        | Re-run              |  |  |
|                                                                   | Ru                                                              | Rule                                                                     | Status              |  |  |
|                                                                   |                                                                 | Setup administrator                                                      | Passed              |  |  |
|                                                                   |                                                                 | Restart computer                                                         | Passed              |  |  |
|                                                                   |                                                                 | Windows Management Instrumentation (WMI) service                         | Passed              |  |  |
|                                                                   |                                                                 | Consistency validation for SQL Server registry keys                      | Passed              |  |  |
|                                                                   |                                                                 | Long path names to files on SQL Server installation media                | Passed              |  |  |
|                                                                   |                                                                 | SQL Server Setup Product Incompatibility                                 | Passed              |  |  |
|                                                                   |                                                                 | .NET 2.0 and .NET 3.5 Service Pack 1 update for Windows 2008 R2          | Passed              |  |  |
|                                                                   |                                                                 |                                                                          |                     |  |  |
|                                                                   |                                                                 |                                                                          | OK Cancel           |  |  |

On voit encore apparaître l'écran de chargement pour ensuite avoir l'assistant de licence. La version actuelle est donc une CTP, ce qui explique le choix de base « Evaluation », on peut malgré tout tester la version Express en sélectionnant la seconde valeur du menu.

Dans notre cas, nous choisissons la version « Evaluation » et cliquons sur Next

| 🊼 SQL Server "Denali" CTP3 Setup                                       |                                                                                                    |           |
|------------------------------------------------------------------------|----------------------------------------------------------------------------------------------------|-----------|
| Product Key                                                            |                                                                                                    |           |
| Specify the edition of SQL Server '                                    | "Denali" CTP3 to install.                                                                                                    |           |
| Product Key<br>License Terms<br>Product Updates<br>Install Setup Files | Validate this instance of SQL Server "Denali" CTP3 by entering the 25-character key from the Microsoft certificate of authenticity or product packaging. You can also specify a free edition of SQL Server, such as Evaluation or Express. Evaluation has the largest set of SQL Server features, as documented in SQL Server Books Online, and is activated with a 180-day expiration. To upgrade from one edition to another, run the Edition Upgrade Wizard.  (* Specify a free edition:      Evaluation     T |           |
|                                                                        | < Back Next >                                                                                                    | Cancel // |

Nous acceptons les termes de la licence et cliquons sur Next

| 🍀 SQL Server "Denali" CTP3 Set                                         | up 💶 🗌 🗶                                                                                                    |
|------------------------------------------------------------------------|----------------------------------------------------------------------------------------------------|
| License Terms                                                          |                                                                                                    |
| To install SQL Server "Denali"                                         | CTP3, you must accept the Microsoft Software License Terms.                                                                                                    |
| Product Key<br>License Terms<br>Product Updates<br>Install Setup Files | MICROSOFT PRE-RELEASE SOFTWARE LICENSE TERMS         MICROSOFT SQL SERVER CODE-NAMED "DENALI", EVALUATION COMMUNITY TECHNOLOGY<br>PREVIEW 3 (CTP 3)         These license terms are an agreement between Microsoft Corporation (or based on where you<br>live, one of its affiliates) and you. Please read them. They apply to the pre-release software<br>named above, which includes the media on which you received it, if any. The terms also apply to<br>any Microsoft         • updates,         • supplements,         • Internet-based services, and         • support services         ✓         I accept the license terms.         Send feature usage data to Microsoft. Feature usage data includes information about your hardware<br>configuration and how you use SQL Server and its components. |
|                                                                        | < Back Next > Cancel                                                                                                    |
|                                                                        |                                                                                                    |

L'assistant va alors tester l'existence de mises à jour, puis exécute l'installation de l'outil d'installation du moteur dans sa dernière version connue (si une mise à jour existe)

| 🍀 SQL Server "Denali" CTP3 Setup                                              | )                                                                                                    |                                                                                                    | _ 🗆 🗙  |
|-------------------------------------------------------------------------------|----------------------------------------------------------------------------------------------------|----------------------------------------------------------------------------------------------------|--------|
| Install Setup Files                                                           |                                                                                                    |                                                                                                    |        |
| SQL Server Setup will now be in:<br>be installed.                             | stalled. If an update for SQL Server Setup is fo                                                                                                    | und and specified to be included, the update will also                                                     |        |
| Product Key<br>License Terms<br>Product Updates<br><b>Install Setup Files</b> | SQL Server Setup files are being installed or<br>Task<br>Scan for product updates<br>Download Setup files<br>Extract Setup files<br>Install Setup files | the system.           Status           Completed           Skipped           Skipped           In Progress |        |
|                                                                               |                                                                                                    |                                                                                                    |        |
|                                                                               |                                                                                                    | < Back Install                                                                                             | Cancel |

L'écran de chargement apparaît encore pour ensuite exécuter le réel logiciel d'installation de la version choisie (version évaluation de SQL Server Denali CTP3).

L'installation commence encore par un nouvel ensemble de test de la machine. Dans le cas d'un succès, on peut passer à la suite en cliquant sur Next

| 🎲 SQL Server "Denali" CTP3 Setup                                                                               |                                                                                                    |                     |
|----------------------------------------------------------------------------------------------------|----------------------------------------------------------------------------------------------------|---------------------|
| Setup Support Rules                                                                                            |                                                                                                    |                     |
| Setup Support Rules identify prob<br>before Setup can continue.                                                | lems that might occur when you install SQL Server Setup support files. Failure                              | s must be corrected |
| <b>Setup Support Rules</b><br>Setup Role<br>Feature Selection<br>Installation Rules<br>Disk Space Requirements | Operation completed. Passed: 9. Failed 0. Warning 0. Skipped 0. Hide details << <u>View detailed report</u> | Re-run              |
| Error Reporting                                                                                                |                                                                                                    |                     |
| Installation Configuration Rules                                                                               | Rul Rule                                                                                                    | Status              |
| Ready to Install                                                                                               | Fusion Active Template Library (ATL)                                                                        | Passed              |
| Installation Progress                                                                                          | Performance counter registry hive consistency                                                               | Passed              |
| Complete                                                                                                    | Previous releases of SQL Server 2008 Business Intelligence Develop                                          | Passed              |
|                                                                                                    | No SxS install with SQL Server "Denali" CTP0                                                                | Passed              |
|                                                                                                    | Consistency validation for SQL Server registry keys                                                         | Passed              |
|                                                                                                    | Computer domain controller                                                                                  | Passed              |
|                                                                                                    | Microsoft .NET Application Security                                                                         | Passed              |
|                                                                                                    | Edition WOW64 platform                                                                                      | Passed              |
|                                                                                                    | Windows Firewall                                                                                            | Passed              |
|                                                                                                    |                                                                                                    |                     |
|                                                                                                    | < Back                                                                                                    | Next > Cancel Help  |

On choisit maintenant quel est le rôle que l'on souhaite pour la machine sur laquelle on installe ce moteur :

- Uniquement certains composants de SQL Server que l'on va choisir et paramétrer
- SQL Server PowerPivot pour SharePoint
- Tous les composants installés avec les paramètres par défauts (inclus les comptes de services)

| 髅 SQL Server "Denali" CTP3 Setup                                                                                                    |                                                                                                    |
|----------------------------------------------------------------------------------------------------|----------------------------------------------------------------------------------------------------|
| Setup Role                                                                                                    |                                                                                                    |
| Click the SQL Server Feature Inst<br>install a specific configuration.                                                                                                    | allation option to individually select which feature components to install, or click a feature role to                                                                                                    |
| Setup Support Rules<br>Setup Role<br>Feature Selection<br>Installation Rules<br>Disk Space Requirements<br>Error Reporting<br>Installation Configuration Rules<br>Ready to Install<br>Installation Progress<br>Complete | <ul> <li>SQL Server Feature Installation         Install SQL Server Database Engine Services, Analysis Services, Reporting Services, Integration Services, and         other features.     </li> <li>SQL Server PowerPivot for SharePoint         Install PowerPivot for SharePoint on a new or existing SharePoint 2010 server to support PowerPivot data access         in the farm. Optionally, add the SQL Server relational database engine to use as the new farm's database server.     </li> <li>Add SQL Server Database Relational Engine Services to this installation.</li> <li>All Features With Defaults         Install all features using default values for the service accounts.     </li> </ul> |
|                                                                                                    | < Back Next > Cancel Help                                                                                                    |

Nous choisissons la première option et cliquons sur Next afin de choisir nos options. Pour notre exemple, nous choisissons les composants standards (DB Engine, Analysis Services, Reporting Services, Integration Services et les outils de gestion et de création) On clique ensuite sur Next

🍀 SQL Server "Denali" CTP3 Setup

#### Feature Selection

Select the Evaluation features to install.

| Setup Support Rules                                                                                                    | Features:                                                                                                    | Feature description:                                                                                                    |
|----------------------------------------------------------------------------------------------------|----------------------------------------------------------------------------------------------------|----------------------------------------------------------------------------------------------------|
| Setup Role<br>Feature Selection<br>Installation Rules<br>Instance Configuration<br>Disk Space Requirements<br>Server Configuration<br>Database Engine Configuration<br>Analysis Services Configuration<br>Reporting Services Configuration<br>Error Reporting<br>Installation Configuration Rules<br>Ready to Install<br>Installation Progress<br>Complete | Instance Features <ul> <li>Database Engine Services</li> <li>SQL Server Replication</li> <li>Full-Text and Semantic Extractions for Search</li> <li>Data Quality Services</li> <li>Analysis Services - Native</li> </ul> <li>Shared Features</li> <li>Reporting Services - SharePoint</li> <li>Reporting Services Add-in for SharePoint Products</li> <li>Data Quality Client</li> <li>Business Intelligence Development Studio</li> <li>Client Tools Connectivity</li> <li>Integration Services</li> <li>Client Tools Backwards Compatibility</li> <li>Client Tools SDK</li> <li>Books Online Components</li> <li>Management Tools - Basic</li> <li>Management Tools - Complete</li> <li>Distributed Replay Controller</li> <li>Distributed Replay Client</li> <li>SQL Client Connectivity SDK</li> <li>Master Data Services</li> <li>Redistributable Features</li> | The configuration and operation of each instance feature of a SQL Server instances is solated from other SQL Server instances. SQL Server instances can operate side-by-side on the same computer.  Prerequisites for selected features:  Already installed:  Windows PowerShell 2.0 To be installed from media:  Microsoft .NET Framework 4.0 Microsoft Visual Studio Zo10 Shell Needs to be manually installed:  Microsoft .NET Framework 3.5 |
|                                                                                                    | Select All         Unselect All           Shared feature directory:         C:\Program Files\Microsoft SQL Serve           Shared feature directory (x86):         C:\Program Files (x86)\Microsoft SQL                                                                                                    | r)<br>Server)                                                                                                    |
|                                                                                                    | < Back                                                                                                    | Next > Cancel Help                                                                                                    |

L'assistant effectue une série de tests sur la machine (validation des composants .NET 3.5 SP1, ...). Si tout est OK, on passe à l'étape suivante en cliquant sur Next

\_ 🗆 🗡

| 🍀 SQL Server "Denali" CTP3 Setup                                                                                                    |                                                                                                    |                                  |
|----------------------------------------------------------------------------------------------------|----------------------------------------------------------------------------------------------------|----------------------------------|
| Installation Rules<br>Setup is running rules to determi                                                                                                    | ne if the installation process will be blocked. For more information, click Help.                                                                                             |                                  |
| Setup Support Rules<br>Setup Role<br>Feature Selection<br><b>Installation Rules</b><br>Instance Configuration<br>Disk Space Requirements<br>Server Configuration                                                                                                    | Operation completed. Passed: 3. Failed 0. Warning 0. Skipped 0.<br>Hide details <<<br><u>View detailed report</u><br>Rul Rule                                                 | Re-run<br>Status                 |
| Disk Space Requirements<br>Server Configuration<br>Database Engine Configuration<br>Analysis Services Configuration<br>Reporting Services Configuration<br>Error Reporting<br>Installation Configuration Rules<br>Ready to Install<br>Installation Progress<br>Complete | <ul> <li>SQL Server 2005 Express tools</li> <li>Previous releases of Microsoft Visual Studio 2008</li> <li>Microsoft .NET Framework 3.5 Service Pack 1 is required</li> </ul> | Passed       Passed       Passed |
|                                                                                                    | < Back                                                                                                    | Next > Cancel Help               |

On définit le nom de l'instance (si on souhaite une instance nommée), sinon on laisse le nom par défaut (instance non nommée - MSSQLSERVER). L'assistant teste si une autre instance existe déjà ou non. On passe à l'étape suivante en cliquant sur Next

| 🍀 SQL Server "Denali" CTP3 Setup                                                                                                    | )                                                                                                    |                                                                               |                                                                   |                                                           |         |          |
|----------------------------------------------------------------------------------------------------|----------------------------------------------------------------------------------------------------|-------------------------------------------------------------------------------|-------------------------------------------------------------------|-----------------------------------------------------------|---------|----------|
| Instance Configuratio                                                                                                    | <b>IN</b><br>D for the instance of SQL Server                                                                  | . Instance ID becomes pa                                                      | art of the installation                                           | path.                                                     |         |          |
| Setup Support Rules<br>Setup Role<br>Feature Selection<br>Installation Rules                                                                                                    | Default instance     Named instance:                                                                           | MSSQLSERVER                                                                   |                                                                   |                                                           |         |          |
| Installation Rules Instance Configuration Disk Space Requirements Server Configuration Database Engine Configuration Analysis Services Configuration Error Reporting Installation Configuration Rules Ready to Install Installation Progress Complete | Instance ID:<br>Instance root directory:                                                                       | MSSQLSERVER<br>C:\Program Files\Micros                                        | soft SQL Server\                                                  |                                                           |         | <br>     |
|                                                                                                    | SQL Server directory:<br>Analysis Services directory:<br>Reporting Services directory:<br>Installed instances: | C:\Program Files\Micros<br>C:\Program Files\Micros<br>C:\Program Files\Micros | soft SQL Server\MS;<br>soft SQL Server\MS;<br>soft SQL Server\MS; | 5QL11.MSSQLSERVER<br>AS11.MSSQLSERVER<br>RS11.MSSQLSERVER |         |          |
|                                                                                                    | Instance Name Ins                                                                                              | itance ID Fea                                                                 | atures                                                            | Edition                                                   | Version |          |
|                                                                                                    |                                                                                                    |                                                                               | < Back                                                            | Next > Cance                                              | el Hel  | <u> </u> |

L'assistant nous indique alors l'espace nécessaire pour l'installation des modules (hors données). On valide en cliquant sur Next

| 🍀 SQL Server "Denali" CTP3 Setup                                                                                                    |                                                                                                    |      |
|----------------------------------------------------------------------------------------------------|----------------------------------------------------------------------------------------------------|------|
| Disk Space Requiremer                                                                                                    | nts                                                                                                    |      |
| Review the disk space summary for                                                                                                    | the SQL Server features you selected.                                                                                                    |      |
| Setup Support Rules<br>Setup Role<br>Feature Selection<br>Installation Rules<br>Instance Configuration<br><b>Disk Space Requirements</b><br>Server Configuration<br>Database Engine Configuration<br>Analysis Services Configuration<br>Reporting Services Configuration<br>Error Reporting<br>Installation Configuration Rules<br>Ready to Install<br>Installation Progress<br>Complete | Disk Usage Summary:      Orive C: 5991 MB required, 116091 MB available     System Drive (C:\): 3259 MB required     Shared Install Directory (C:\Program Files\Microsoft SQL Server\): 1228 MB required     Instance Directory (C:\Program Files\Microsoft SQL Server\): 1504 MB required |      |
|                                                                                                    | < Back Next > Cancel                                                                                                    | Help |

Nous devons définir les comptes de services utilisés par chaque moteur ainsi que le mode de démarrage. Il faut noter qu'une nouvelle politique existe avec SQL Server DENALI en faisant apparaître de nouveaux comptes « NT Service\xxxx ». Vous pouvez aussi utiliser ou plusieurs comptes de services provenant de la machine ou du domaine. On définit la « Collation » utilisée par défaut via le second onglet.

Dans notre exemple, nous laisserons les valeurs par défaut, mais je vous invite à consulter le billet suivant sur ce point précis :

## • Denali – Comptes de service

Nous validons cette configuration en cliquant sur Next

| 🍀 SQL Server "Denali" CTP3 Setup                                             |                                                                               |                                 |               |              | _ 🗆 × |
|------------------------------------------------------------------------------|-------------------------------------------------------------------------------|---------------------------------|---------------|--------------|-------|
| Server Configuration                                                         |                                                                               |                                 |               |              |       |
| Specify the service accounts and co                                          | ollation configuration.                                                       |                                 |               |              |       |
| Setup Support Rules<br>Setup Role<br>Feature Selection<br>Installation Rules | Service Accounts Collation Microsoft recommends that you use a second Service | eparate account for each SQL Se | rver service. | Startup Type | _     |
| Instance Configuration                                                       | SQL Server Agent                                                              | NT Service\SQLSERVERAG          |               | Manual       | -     |
| Disk Space Requirements                                                      | SQL Server Database Engine                                                    | NT Service\MSSQLSERVER          |               | Automatic    | -     |
| Server Configuration                                                         | SQL Server Analysis Services                                                  | NT Service\MSSQLServerO         |               | Automatic    | -     |
| Database Engine Configuration                                                | SQL Server Reporting Services                                                 | NT Service\ReportServer         |               | Automatic    | -     |
| Analysis Services Configuration                                              | SQL Server Integration Services 11.0                                          | NT Service\MsDtsServer110       |               | Automatic    | -     |
| Reporting Services Configuration                                             | SQL Full-text Filter Daemon Launcher                                          | NT Service\MSSQLFDLaun          |               | Manual       |       |
| Error Reporting                                                              | SQL Server Browser                                                            | NT AUTHORITY\LOCAL SE           |               | Disabled     | -     |
| Installation Progress<br>Complete                                            |                                                                               |                                 |               |              |       |
|                                                                              |                                                                               | < Back                          | Next >        | Cancel He    | elp   |

Cette étape permet de définir le mode d'authentification choisi. Nous serons en mode Mixed Mode tout en ajoutant certains comptes comme administrateurs.

| 🚼 SQL Server "Denali" CTP3 Setup                                                                                                    |                                                                                                    |
|----------------------------------------------------------------------------------------------------|----------------------------------------------------------------------------------------------------|
| Database Engine Confi                                                                                                    | guration                                                                                                    |
| Specify Database Engine authentic                                                                                                    | ation security mode, administrators and data directories.                                                                                                    |
| Setup Support Rules<br>Setup Role<br>Feature Selection<br>Installation Rules<br>Instance Configuration<br>Disk Space Requirements<br>Server Configuration<br><b>Database Engine Configuration</b><br>Analysis Services Configuration<br>Error Reporting<br>Installation Configuration Rules<br>Ready to Install<br>Installation Progress<br>Complete | Server Configuration       Data Directories       FILESTREAM         Specify the authentication mode and administrators for the Database Engine.       Authentication Mode <ul> <li>Windows authentication mode</li> <li>Mixed Mode (SQL Server authentication and Windows authentication)</li> <li>Specify the password for the SQL Server system administrator (sa) account.</li> <li>Enter password:</li> <li>Specify SQL Server administrators</li> <li>Specify SQL Server administrators</li> <li>Sources to the Database Engine.</li> <li>Sources to the Database Engine.</li> <li>Add Qurrent User</li> <li>Add</li> <li>Bernove</li> </ul> |
|                                                                                                    | < <u>Back</u> <u>N</u> ext > Cancel Help                                                                                                    |

Nous pouvons aussi définir les répertoires par défaut pour les fichiers des bases de données en cliquant sur le second onglet « Data Directories »

| Database Engine Confi                                                                                                    | guration                                                                                                    | a and data divertarias                                                                                                    |  |
|----------------------------------------------------------------------------------------------------|----------------------------------------------------------------------------------------------------|----------------------------------------------------------------------------------------------------|--|
| Specify Database Engine authentic<br>Setup Support Rules<br>Setup Role<br>Feature Selection<br>Installation Rules<br>Instance Configuration<br>Disk Space Requirements<br>Server Configuration<br><b>Database Engine Configuration</b><br><b>Reporting Services Configuration</b><br>Error Reporting<br>Installation Configuration Rules<br>Ready to Install<br>Installation Progress<br>Complete | Server Configuration       Data Directory:         Data root directory:       System database directory:         User database directory:       User database log directory:         Temp DB directory:       Temp DB log directory:         Backup directory:       Backup directory: | s and data directories.  ectories FILESTREAM  E:\Microsoft SQL Server\ E:\Microsoft SQL Server\MSSQL11.MSSQLSERVER\MSSQL\Data  E:\Microsoft SQL Server\MSSQL11.MSSQLSERVER\MSSQL\Data D:\Microsoft SQL Server\MSSQL11.MSSQLSERVER\MSSQL\Data E:\Microsoft SQL Server\MSSQL11.MSSQLSERVER\MSSQL\Data D\\Microsoft SQL Server\MSSQL11.MSSQLSERVER\MSSQL\Data E:\Microsoft SQL Server\MSSQL11.MSSQLSERVER\MSSQL\Data E:\Microsoft SQL Server\MSSQL11.MSSQLSERVER\MSSQL\Data |  |

Si on souhaite activer le FileStream, il faut le paramétrer dans le dernier onglet. Nous validons ces options en cliquant sur Next. Nous arrivons alors sur la configuration du Moteur d'analyse. On ajoute les comptes administrateurs

| Sectify Analysis Services server modes, administrators, and data directories.  Setup Support Rules Setup Role Feature Selection Installetion Rules Installetion Rules Server Configuration Database Engine Configuration Database Engine Configuration Configuration Database Engine Configuration Error Reporting Installation Configuration Rules Ready to Install Installation Progress Complete | SQL Server "Denali" CTP3 Setup<br>Analysis Services Conf                                                                                                    | quration                                                                                                    |                                                                                     |
|----------------------------------------------------------------------------------------------------|----------------------------------------------------------------------------------------------------|----------------------------------------------------------------------------------------------------|-------------------------------------------------------------------------------------|
| Server Configuration Data Directories Server Configuration Data Directories Server Mode:   Server Mode:  Multidimensional and Data Mining Mode  Iabular Mode Specify which users have administrative permissions for Analysis Services.  Analysis Services Configuration Services Configuration Rules Ready to Install Installation Progress Complete                                               | Specify Analysis Services server m                                                                                                    | odes, administrators, and data directories.                                                                                                    |                                                                                     |
| Add <u>C</u> urrent User <u>A</u> dd <u>R</u> emove                                                                                                    | Setup Support Rules<br>Setup Role<br>Feature Selection<br>Installation Rules<br>Instance Configuration<br>Disk Space Requirements<br>Server Configuration<br>Database Engine Configuration<br>Analysis Services Configuration<br>Error Reporting<br>Installation Configuration Rules<br>Ready to Install<br>Installation Progress<br>Complete | Server Configuration       Data Directories         Server Mode:       Multidimensional and Data Mining Mode         Isbular Mode       Isbular Mode         Specify which users have administrative permissions for Analysis Service         Add Current User       Add | es. Analysis Services administrators have unrestricted access to Analysis Services. |

On spécifie ensuite les répertoires de stockage des données et on valide les options avec le bouton Next

| 🊼 SQL Server | "Denali" ( | CTP3 Setup |
|--------------|------------|------------|
|--------------|------------|------------|

| tup Support Rules       Server Configuration       Data Directories         staure Selection       Specify the data directories for SQL Server Analysis Services.         gata directory:       E:\Microsoft SQL Server\MSAS11.MSSQLSERVER\OLAP\Data         stance Configuration       Log file directory:       D:\Microsoft SQL Server\MSAS11.MSSQLSERVER\OLAP\Log         stance Configuration       Log file directory:       D:\Microsoft SQL Server\MSAS11.MSSQLSERVER\OLAP\Log          stance Configuration       Log file directory:       D:\Microsoft SQL Server\MSAS11.MSSQLSERVER\OLAP\Log          stabase Engine Configuration       Temp directory:       E:\Microsoft SQL Server\MSAS11.MSSQLSERVER\OLAP\Eng          backgup directory:       E:\Microsoft SQL Server\MSAS11.MSSQLSERVER\OLAP\Temp          backgup directory:       E:\Microsoft SQL Server\MSAS11.MSSQLSERVER\OLAP\Backup          backgup directory:       E:\Microsoft SQL Server\MSAS11.MSSQLSERVER\OLAP\Backup          backgup directory:       E:\Microsoft SQL Server\MSAS11.MSSQLSERVER\OLAP\Backup          backgup directory:       E:\Microsoft SQL Server\MSAS11.MSSQLSERVER\OLAP\Backup          backgup directory:       E:\Microsoft SQL Server\MSAS11.MSSQLSERVER\OLAP\Backup          backgup directory:       E:\Microsoft SQL Server\MSAS11.MSSQLSERVER\OLAP\Backup </th <th>Specify Analysis Services server m</th> <th>odes, administrators, and</th> <th>data directories.</th> <th></th> | Specify Analysis Services server m                                                                                                    | odes, administrators, and                                                                                                    | data directories.                                                                                                    |  |
|----------------------------------------------------------------------------------------------------|----------------------------------------------------------------------------------------------------|----------------------------------------------------------------------------------------------------|----------------------------------------------------------------------------------------------------|--|
|                                                                                                    | Specify Analysis Services server m<br>ietup Support Rules<br>ietup Role<br>ieature Selection<br>Installation Rules<br>Instance Configuration<br>Disk Space Requirements<br>ierver Configuration<br>Database Engine Configuration<br>Analysis Services Configuration<br>Analysis Services Configuration<br>irror Reporting<br>Installation Configuration Rules<br>teady to Install<br>Installation Progress<br>Complete | odes, administrators, and         Server Configuration         Specify the data directory:         Data directory:         Log file directory:         Temp directory:         Backup directory: | data directories.  Data Directories  ectories for SQL Server Analysis Services.  E:\Microsoft SQL Server\MSAS11.MSSQLSERVER\OLAP\Data D:\Microsoft SQL Server\MSAS11.MSSQLSERVER\OLAP\Log  E:\Microsoft SQL Server\MSAS11.MSSQLSERVER\OLAP\Backup  E:\Microsoft SQL Server\MSAS11.MSSQLSERVER\OLAP\Backup |  |

On garde les options de base pour le moteur de Reporting et on clique sur Next

| \$50L Server "Denali" CTP3 Setup<br>Reporting Services Co                                                                                                    | nfiguration                                                                                                    |
|----------------------------------------------------------------------------------------------------|----------------------------------------------------------------------------------------------------|
| Specify the Reporting Services co                                                                                                    | nfiguration mode.                                                                                                    |
| Setup Support Rules<br>Setup Role<br>Feature Selection<br>Installation Rules<br>Instance Configuration<br>Disk Space Requirements<br>Server Configuration<br>Database Engine Configuration<br>Analysis Services Configuration<br><b>Reporting Services Configura</b><br>Error Reporting<br>Installation Configuration Rules<br>Ready to Install<br>Installation Progress<br>Complete | <ul> <li>Reporting Services Native Mode</li> <li>Install and configure.</li> <li>Installs and configures the report server in native mode. The report server is operational after setup completes.</li> <li>Installs the report server files. After installation, use Reporting Services Configuration Manager to configure the report server for native mode.</li> <li>Reporting Services SharePoint Integrated Mode</li> <li>Install only.</li> <li>Install only.</li> <li>Install only.</li> <li>Install only.</li> <li>Install only.</li> <li>Install only.</li> <li>Install Services SharePoint Integrated Mode</li> <li>Install only.</li> <li>Install only.</li> <li>Install Service Application of SharePoint Central Administration to complete configuration. Additional steps are required to install a SharePoint product.</li> </ul> |
|                                                                                                    | < Back Next > Cancel Help                                                                                                    |

On définit la règle pour l'envoie des erreurs sur le moteur (cela demande à ce que la machine possède un accès vers Internet). On valide par Next

| 🏶 SQL Server "Denali" CTP3 Setup                                                                                                    |                                                                                                    |
|----------------------------------------------------------------------------------------------------|----------------------------------------------------------------------------------------------------|
| Error Reporting                                                                                                    |                                                                                                    |
| Help Microsoft improve SQL Serve                                                                                                    | r features and services.                                                                                                    |
|                                                                                                    |                                                                                                    |
| Setup Support Rules<br>Setup Role<br>Feature Selection<br>Installation Rules<br>Instance Configuration<br>Disk Space Requirements<br>Server Configuration<br>Database Engine Configuration<br>Analysis Services Configuration<br>Reporting Services Configuration<br>Installation Configuration Rules<br>Ready to Install<br>Installation Progress<br>Complete | <ul> <li>Specify the information that you would like to automatically send to Microsoft to improve future releases of SQL Server. These settings are optional. Microsoft treats this information as confidential. Microsoft update to modify feature usage data. These updates might be downloaded and installed on your machine automatically, depending on your Automatic Update settings.</li> <li>See the Microsoft SQL Server "Denal" CTP3 Privacy Statement for more information.</li> <li>Read more about Microsoft Update and Automatic Update.</li> <li>✓ Send Windows and SQL Server Error Reports to Microsoft or your corporate report server. This setting only applies to services that run without user interaction.</li> </ul> |
|                                                                                                    |                                                                                                    |
|                                                                                                    | < Back Next > Cancel Help                                                                                                    |

L'assistant effectue un test de la machine en rapport avec les options sélectionnées. On peut cliquer sur Next si le résultat est positif

| 🏶 SQL Server "Denali" CTP3 Setup                                                                                                  |                                                                                                    |                    |
|----------------------------------------------------------------------------------------------------|----------------------------------------------------------------------------------------------------|--------------------|
| Installation Configurat                                                                                                    | ion Rules                                                                                                    |                    |
| Setup is running rules to determin                                                                                                | e if the installation process will be blocked. For more information, click Help                                   | p.                 |
| Setup Support Rules<br>Setup Role<br>Feature Selection<br>Installation Rules<br>Instance Configuration<br>Disk Space Requirements | Operation completed. Passed: 7. Failed 0. Warning 0. Skipped 0.<br>Hide details <<<br><u>View detailed report</u> | Re-run             |
| Server Configuration                                                                                                    | Rul Rule                                                                                                    | Status             |
| Database Engine Configuration                                                                                                    | FAT32 File System                                                                                                 | Passed             |
| Analysis Services Configuration                                                                                                   | Existing clustered or cluster-prepared instance                                                                   | Passed             |
| Reporting Services Configuration                                                                                                  | Cross language installation                                                                                       | Passed             |
| Error Reporting                                                                                                    | Same architecture installation                                                                                    | Passed             |
| Installation Configuration Rul                                                                                                    | Reporting Services Catalog Database File Existence                                                                | Passed             |
| Installation Progress                                                                                                    | Reporting Services Catalog Temporary Database File Existence                                                      | Passed             |
| Complete                                                                                                    | SQL Server Analysis Services Deployment Mode and Edition Check                                                    | Passed             |
|                                                                                                    |                                                                                                    |                    |
|                                                                                                    | < Back                                                                                                    | Next > Cancel Help |

On obtient alors un résumé sur toute la configuration choisie. On valide cette installation en cliquant sur « Install »

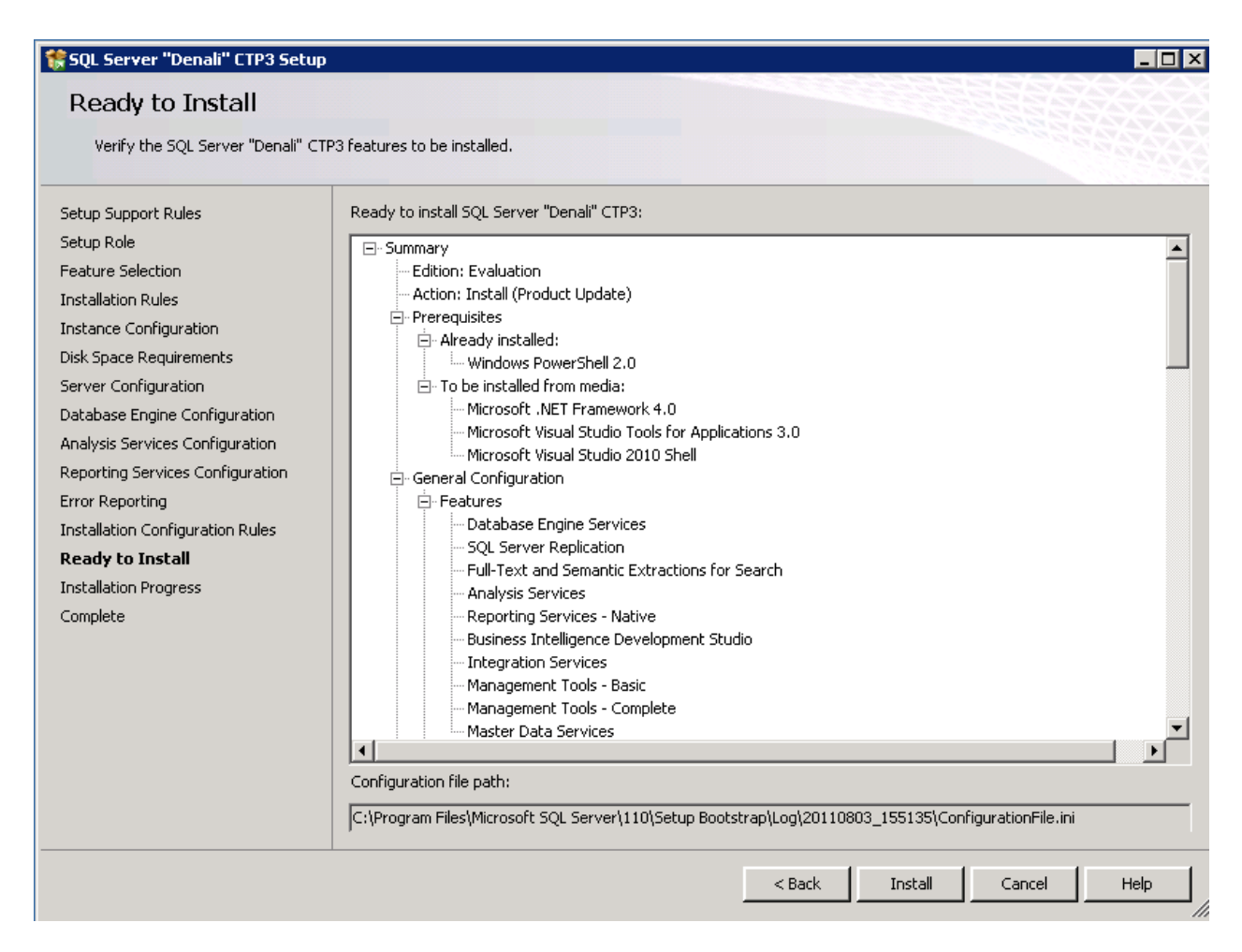

L'installation se lance alors avec un temps nécessaire dépendant de votre système

| 🍀 SQL Server "Denali" CTP3 Setup                                                                                                    |                                 |
|----------------------------------------------------------------------------------------------------|---------------------------------|
| Installation Progress                                                                                                    |                                 |
| Setup Support Rules<br>Setup Role<br>Feature Selection<br>Installation Rules<br>Instance Configuration<br>Disk Space Requirements<br>Server Configuration<br>Database Engine Configuration<br>Analysis Services Configuration<br>Reporting Services Configuration<br>Error Reporting<br>Installation Configuration Rules<br>Ready to Install<br><b>Installation Progress</b><br>Complete | Install_DotNetCore_Cpu64_Action |
|                                                                                                    | Next > Cancel Help              |

Au bout du compte, vous obtiendrez le résumé de l'installation effectué avec le statut étape par étape. Dans mon cas, il semble que les services NT associés aux différents composants de SQL Server n'ont pas pu démarrer.

| Your SQL Server "Denali" CTP    | res<br>3 installation completed with failures.                                               |                                                             |
|---------------------------------|----------------------------------------------------------------------------------------------|-------------------------------------------------------------|
| etup Support Rules<br>etup Role | Information about the Setup operation or possible nex                                        | kt steps:                                                   |
| eature Selection                | Feature                                                                                      | Status                                                      |
| ostallation Rules               | Management Tools - Basic                                                                     | Succeeded                                                   |
| staliation Raios                | Reporting Services - Native                                                                  | Failed                                                      |
| istance Conriguration           | Services                                                                                     | Failed                                                      |
| sk Space Requirements           | SOL Server Replication                                                                       | Failed                                                      |
| erver Configuration             | Master Data Services                                                                         | Failed                                                      |
| atabase Engine Configuration    | Business Intelligence Development Studio                                                     | Succeeded                                                   |
| nalysis Services Configuration  | Integration Services                                                                         | Failed                                                      |
| eporting Services Configuration |                                                                                              |                                                             |
| ror Peparting                   |                                                                                              |                                                             |
|                                 | Details:                                                                                     |                                                             |
| istaliation Configuration Rules | Action required:                                                                             |                                                             |
| eady to Install                 | Use the following information to resolve the en                                              | ror, uninstall this feature, and then run the setup process |
| nstallation Progress            | again.                                                                                       |                                                             |
| omplete with failures           |                                                                                              |                                                             |
|                                 | Feature failure reason:                                                                      |                                                             |
|                                 | An error occurred for a dependency of the feat                                               | ure causing the setup process for the feature to fail.      |
|                                 | Error details:                                                                               |                                                             |
|                                 | <ul> <li>Error installing SOL Server Database Engine 3</li> </ul>                            | Services Instance Features                                  |
|                                 | The convice did not start due to a logon fail                                                |                                                             |
|                                 | Summary log file has been saved to the following loca                                        | ation:                                                      |
|                                 |                                                                                              | otstran)1.og/20110803_155135                                |
|                                 | C:\Program Files\Microsoft SQL Server\110\Setup Boo                                          | 00010010000 100100                                          |
|                                 | C:\Program Files\Microsoft SQL Server\110\Setup Boo<br>\Summary_CHOT048F_20110803_155135.txt |                                                             |

Il faut alors fermer cette fenêtre et corriger ce problème de login pour ces services et démarrer ces services.

# **Outils de gestion de SQL Server DENALI**

On trouve l'ensemble des outils de gestion dans le menu Windows

• Start Menu\Programs\Microsoft SQL Server Denali CTP3

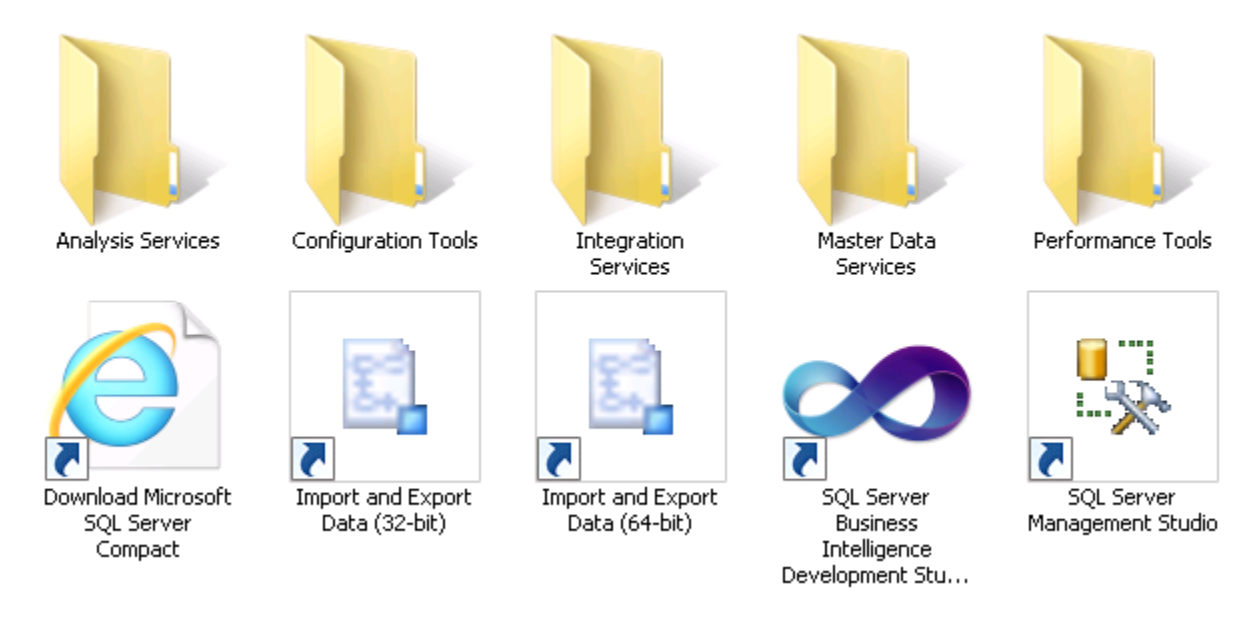

## **SQL Server Configuration Manager**

Afin de modifier la configuration des composants, on peut lancer l'outil :

• Start Menu\Programs\Microsoft SQL Server Denali CTP3\Configuration Tools\SQL Server Configuration Manager

| 🚪 Sql Server Configuration Manager 📃 🔲 🗙                                                                                                    |                                                                                                    |                                                                         |                                                                                              |                                                                                                    |                                                       |  |  |
|----------------------------------------------------------------------------------------------------|----------------------------------------------------------------------------------------------------|-------------------------------------------------------------------------|----------------------------------------------------------------------------------------------|----------------------------------------------------------------------------------------------------|-------------------------------------------------------|--|--|
| File Action View Help                                                                                                    |                                                                                                    |                                                                         |                                                                                              |                                                                                                    |                                                       |  |  |
|                                                                                                    |                                                                                                    |                                                                         |                                                                                              |                                                                                                    |                                                       |  |  |
| SQL Server Configuration Manager (Local)         SQL Server Services         SQL Server Network Configuration (32bit)         SQL Server Network Configuration (32bit)         SQL Server Network Configuration (32bit)         SQL Server Network Configuration (32bit)         SQL Native Client 11.0 Configuration         SQL Native Client 11.0 Configuration | Name<br>SQL Server Browser<br>SQL Server Analys<br>SQL Server Integr<br>SQL Server (MSSQ<br>SQL Server Agent<br>SQL Server Agent<br>SQL Server Repor | State<br>Stopped<br>Running<br>Stopped<br>Running<br>Stopped<br>Stopped | Start Mode<br>Other (Boot, System<br>Automatic<br>Automatic<br>Manual<br>Manual<br>Automatic | Log On As<br>NT AUTHORITY\LOCALSERVICE<br>NT Service\MSSQLServerOLAPService<br>NT Service\MsDtsServer110<br>LocalSystem<br>NT Service\SQLSERVERAGENT<br>NT Service\MSSQLFDLauncher<br>NT Service\ReportServer | Process ID<br>0<br>2396<br>0<br>3068<br>0<br>476<br>0 |  |  |
| × >                                                                                                    | × [                                                                                                    |                                                                         |                                                                                              |                                                                                                    | Þ                                                     |  |  |

On peut alors par exemple simplement changer le compte d'exécution des services que l'on souhaite, vers un compte interne (cas de ma machine de test) ou vers un compte de service du domaine

| SQL Server Integration 9                                                                                                    | Services 11.0 Properties | ? ×     |
|----------------------------------------------------------------------------------------------------|--------------------------|---------|
| Log On Service Advar                                                                                                    | nced                     |         |
| Log on as:<br>Built-in account:<br>Local Service<br>Local System<br>Local Service<br>Network Service<br>Account Name:<br>Password: | NT Service\MsDtsServer'  | Browse  |
| Confirm password:                                                                                                    |                          |         |
| Service status:                                                                                                    | Stopped<br>Stop Pause    | Restart |
| OK                                                                                                    | Cancel Apply             | Help    |

On peut alors démarrer le service.

## SQL Server Management Studio

Il s'agit de l'outil de gestion de SQL Server qui est basé sur Visual Studio .NET et dans cette version DENALI, le client est basé sur Visual Studio 2010

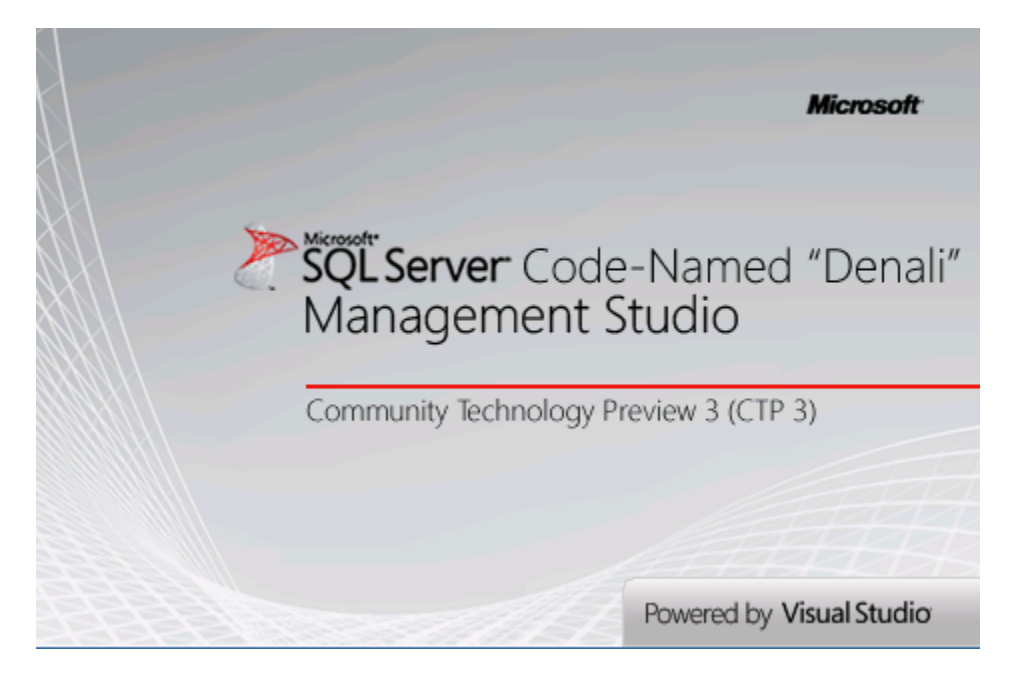

En termes d'usage, il ne change pas vraiment de la version depuis SQL Server 2005, même si de très nombreuses nouvelles fonctionnalités sont disponibles dans cette nouvelle version.

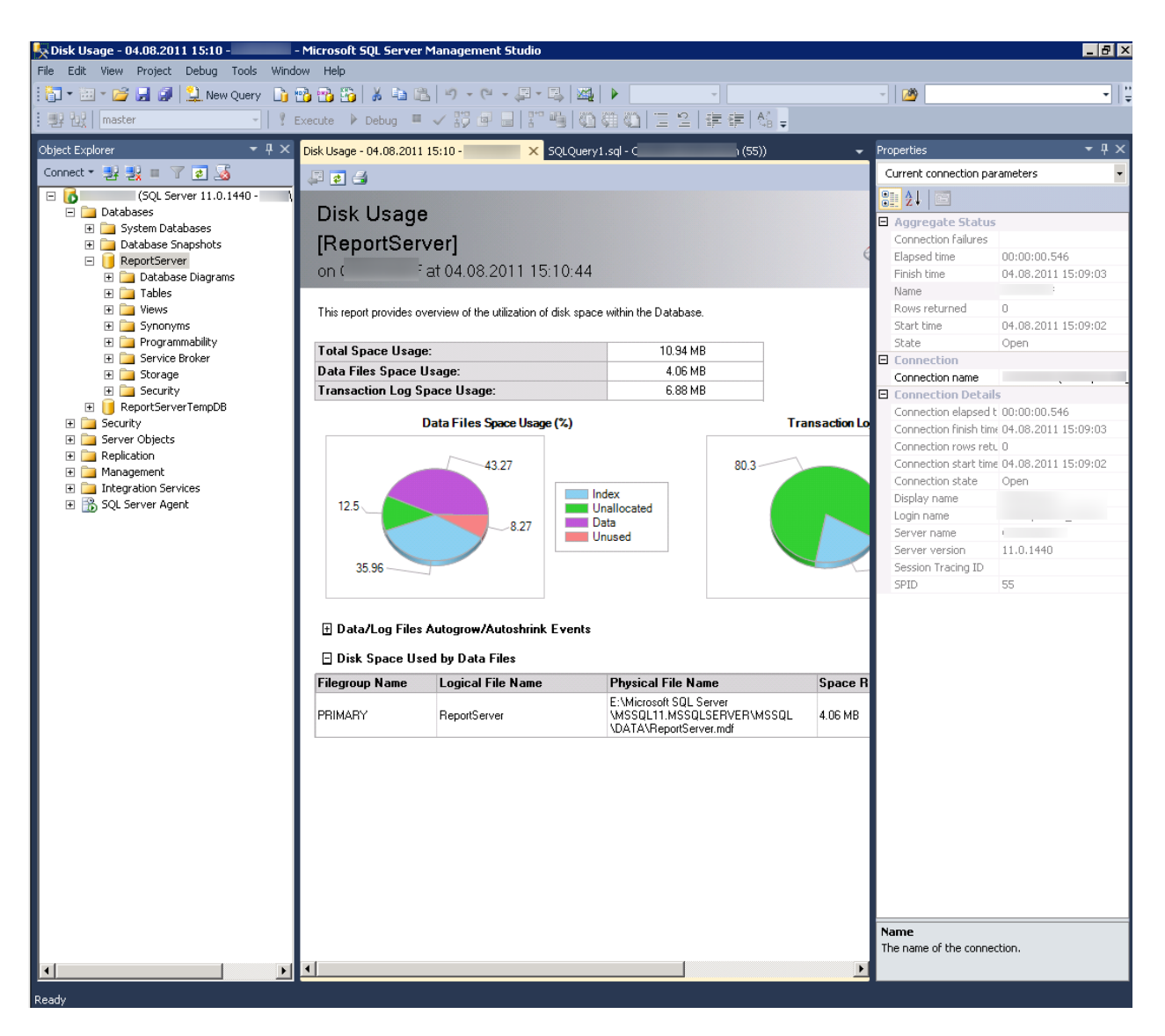

Je vous invite à consulter les différentes documentations pour découvrir ces nouveautés.

# Conclusion

Cette documentation a pour but de fournir dans un seul document l'ensemble de la procédure afin de pouvoir rapidement tester les fonctionnalités disponible et de ne pas perdre de temps dans cette phase d'installation.

## **Liens annexes**

- Installation de SQL Server Denali CTP3 Christophe Laporte
- <u>Denali Comptes de service</u> Christophe Laporte
- Installation for SQL Server 'Denali' MSDN
- Video : Install SQL Server Denali Setup (Install SQL Server 2011)
- SQL Server v.Next (Denali) : CTP3 Installation Walk-Through

Romelard Fabrice [MVP]